Utiliser un logiciel de géométrie 3D pour conjecturer

L'objectif de cette activité est de conjecturer les propriétés des sections planes d'un solide.

Ouvrir en ligne la page : <u>https://www.geogebra.org/3d</u>.

Les coordonnées dans un repère de dimension 3 sont un triplet de nombres réels (x; y; z), respectivement nommés « abscisse » (l'axe rouge), « ordonnée » (l'axe vert), « cote » (l'axe bleu).

## Partie I : Section d'une sphère

Créer deux points A(2 ;0 ;0) et B(0 ;0 ;0) et la sphère de centre A passant par le point B. SYNTAXE GEOGEBRA : A=(4,0,0). DES VIRGULES, ET NON DES POINTS-VIRGULES.

Créer un point C sur l'axe des cotes. Puis créer un plan parallèle au plan (xOy) (c'est le plan grisé) passant par C.

Créer l'intersection de la sphère avec ce nouveau plan . En créer une vue 2D (pointer la souris sur l'intersection et bouton droit) Cercle c: Courbe d'interse Créer une vue 2D de c

On a noté les caractéristiques de cette section :

Si le plan est extérieur à la sphère, il n'y a pas de « section » de la sphère par le plan.

Si le plan est tangent à la sphère, l'intersection de la sphère et du plan est un point.

Si le plan est sécant à la sphère, l'intersection de la sphère et du plan est un cercle (éventuellement un grand cercle).

Le cercle est orthogonal (perpendiculaire) à la droite reliant le centre de la sphère et le centre du cercle.

## Partie II : Section d'autres solides

Vous devez rechercher les caractéristiques :

- 1. de la section d'un parallélépipède rectangle par un plan parallèle à une de ses faces.
- 2. de la section d'un parallélépipède rectangle par un plan non parallèle à ses faces.
- 3. de la section d'un cylindre par un plan parallèle à ses bases.
- 4. de la section d'un cylindre par un plan perpendiculaire à ses bases.
- 5. de la section d'un cône de révolution par un plan parallèle à ses bases.
- 6. de la section d'une pyramide (de base quelconque) par un plan parallèle à ses bases.

Après avoir construit un ou plusieurs solides, exporter le fichier au format ggb (menu en haut à droite – choisir « Exporter en... ».

Le nom du fichier doit être : XXX.ggb (où XXX est votre patronyme). Déposer le fichier sur l'espace élève de Pronote.

## Production attendue

Le fichier ggb exporté déposé sur l'espace élève de Pronote.

## Critères d'évaluation

| REP.1 | Choisir un cadre (numérique, algébrique, géométrique) adapté pour traiter un problème ou pour représenter un objet mathématique. |  |
|-------|----------------------------------------------------------------------------------------------------|--|
| COM.4 | S'exprimer avec clarté et précision à l'oral et à l'écrit.                                                                       |  |